# Configurer ASA comme serveur AC local et tête de réseau AnyConnect

# Table des matières

| Introduction                                                        |
|---------------------------------------------------------------------|
| Conditions préalables                                               |
| Exigences                                                           |
| Composants utilisés                                                 |
| Informations générales                                              |
| Configurer                                                          |
| Diagramme du réseau                                                 |
| ASA en tant que serveur AC local                                    |
| Étape 1. Configurer et activer le serveur AC local sur ASA          |
| Étape 2. Créer et ajouter des utilisateurs à la base de données ASA |
| Étape 3. Activez webvpn sur l'interface WAN                         |
| Étape 4. Importer le certificat sur l'ordinateur client             |
| ASA en tant que passerelle SSL pour les clients AnyConnect          |
| Assistant de configuration AnyConnect par ASDM                      |
| Configuration de CLI pour AnyConnect                                |
| Vérifier                                                            |
| <u>Dépannage</u>                                                    |
| Informations connexes                                               |

# Introduction

Ce document décrit comment configurer un dispositif de sécurité adaptatif Cisco (ASA) en tant que serveur d'autorité de certification (CA) et en tant que passerelle SSL (Secure Sockets Layer) pour les clients Cisco AnyConnect Secure Mobility.

# Conditions préalables

#### Exigences

Cisco vous recommande de prendre connaissance des rubriques suivantes :

- Configuration ASA de base qui exécute la version 9.1.x du logiciel
- ASDM 7.3 ou supérieur

#### Composants utilisés

Les informations contenues dans ce document sont basées sur les versions de matériel et de

logiciel suivantes :

- ASA de la gamme Cisco 5500 qui exécute le logiciel version 9.1(6)
- Client AnyConnect Secure Mobility version 4.x pour Windows
- PC qui exécute un système d'exploitation pris en charge conformément au <u>tableau de</u> <u>compatibilité</u>.
- Cisco Adaptive Security Device Manager (ASDM) version 7.3

Remarque : téléchargez le package client VPN AnyConnect (anyconnect-win\*.pkg) à partir de la page de <u>téléchargement de logiciels</u> Cisco (clients <u>enregistrés</u> uniquement) . Copiez le client VPN d'AnyConnect dans la mémoire flash de l'ASA qui doit être téléchargée sur les ordinateurs des utilisateurs distants afin d'établir la connexion VPN SSL avec l'ASA. Référez-vous à la section Installer le client d'AnyConnect du guide de configuration d'ASA pour plus d'informations.

The information in this document was created from the devices in a specific lab environment. All of the devices used in this document started with a cleared (default) configuration. If your network is live, make sure that you understand the potential impact of any command.

# Informations générales

L'autorité de certification sur l'ASA fournit les fonctionnalités suivantes :

- Intègre le fonctionnement de l'autorité de certification de base sur ASA.
- Déploie des certificats.
- Assure la vérification sécurisée de la révocation des certificats émis.
- Fournit une autorité de certification sur l'ASA pour une utilisation avec des connexions VPN SSL basées sur navigateur (WebVPN) et sur client (AnyConnect).
- Fournit des certificats numériques approuvés aux utilisateurs, sans avoir à se fier à une autorisation de certificat externe.
- Fournit une autorité interne sécurisée pour l'authentification des certificats et permet une inscription simple des utilisateurs au moyen d'une connexion au site Web.

Directives et restrictions

- Pris en charge en mode pare-feu routé et transparent.
- Un seul serveur AC local à la fois peut résider sur un ASA.
- La fonctionnalité ASA en tant que serveur AC local n'est pas prise en charge dans une configuration de basculement.
- L'ASA agissant désormais en tant que serveur d'autorité de certification locale prend uniquement en charge la génération de certificats SHA1.
- Le serveur AC local peut être utilisé pour les connexions VPN SSL basées sur navigateur et sur client. Actuellement non pris en charge pour IPSec.
- Ne prend pas en charge l'équilibrage de charge VPN pour l'autorité de certification locale.
- L'autorité de certification locale ne peut pas être subordonnée à une autre autorité de

certification. Il ne peut agir qu'en tant qu'autorité de certification racine.

- Actuellement, l'ASA ne peut pas s'inscrire au serveur de l'autorité de certification locale pour le certificat d'identité.
- Lorsqu'une inscription de certificat est terminée, l'ASA stocke un fichier PKCS12 contenant la paire de clés et la chaîne de certificats de l'utilisateur, ce qui nécessite environ 2 Ko de mémoire flash ou d'espace disque par inscription. La quantité réelle d'espace disque dépend de la taille de clé RSA configurée et des champs de certificat. Gardez cette directive à l'esprit lorsque vous ajoutez un grand nombre d'inscriptions de certificats en attente sur un ASA avec une quantité limitée de mémoire flash disponible, car ces fichiers PKCS12 sont stockés dans la mémoire flash pendant la durée du délai d'expiration de récupération d'inscription configuré.

# Configurer

Cette section décrit comment configurer Cisco ASA en tant que serveur d'autorité de certification locale.

Remarque : Utilisez l'<u>outil de recherche de commandes</u> (<u>clients enregistrés</u> seulement) pour en savoir plus sur les commandes employées dans cette section.

#### Diagramme du réseau

Client machine with

AnyConnect

|  | _@_ | 192.168. |
|--|-----|----------|
|  |     | .10.0/24 |
|  |     |          |

ASA Configured as a Local CA server and AnyConnect Headend • •

ASA en tant que serveur AC local

Étape 1. Configurer et activer le serveur AC local sur ASA

- Accédez à Configuration > Remote Access VPN > Certificate Management > Local Certificate Authority > CA Server. Cochez l'option Enable Certificate Authority server.
- Configurez Passphrase. La phrase de passe doit comporter au moins 7 caractères. Elle est utilisée pour coder et enregistrer un fichier PKCS12 qui inclut le certificat de l'autorité de

certification locale et la paire de clés. La phrase de passe déverrouille l'archive PKCS12 en cas de perte du certificat CA ou de la paire de clés.

- Configurez le nom de l'émetteur. Ce champ apparaît sous la forme CN de certificat racine.
   Vous pouvez le spécifier dans le format suivant : CN (nom commun), OU (unité d'organisation), (O) Organisation , L (localité) , S (état) et C (pays).
- Configuration facultative : configurez les paramètres du serveur SMTP et du serveur de messagerie pour vous assurer que le protocole OTP peut être reçu par les clients finaux par courrier électronique pour terminer l'inscription. Vous pouvez configurer le nom d'hôte ou l'adresse IP de votre serveur de messagerie électronique/SMTP local. Vous pouvez également configurer l'adresse de l'expéditeur et le champ Objet de l'e-mail que les clients recevraient. Par défaut, l'adresse d'origine est admin@<nom d'hôte ASA>.null et l'objet est l'invitation d'inscription de certificat.
- Configuration facultative : vous pouvez configurer les paramètres facultatifs tels que la taille de la clé du client, la taille de la clé du serveur AC, la durée de vie du certificat AC et la durée de vie du certificat Client.

| Device List                                | ₽ ₽ × - | Configuration > Remote Access VPN > Certificate Management > Local Certificate Authority > CA Server                                                               |                                                                                     |  |  |
|--------------------------------------------|---------|----------------------------------------------------------------------------------------------------|-------------------------------------------------------------------------------------|--|--|
| 🕈 Add 📋 Delete 🚿 Connect                   |         | Configure the Local Certificate Authority. To make configuration changes after it has been configured for the first time, disable the Local Certificate Authority. |                                                                                     |  |  |
| Find: Go                                   |         | Enable Certificate Authority Server                                                                                                    | Trable Certificate Authority Server                                                 |  |  |
| <u>10.105.130.69:4443</u>                  |         | Passphrase: ·····                                                                                                    |                                                                                     |  |  |
|                                            |         | Confirm Passphrase:                                                                                                    | Specify the Passphrase                                                              |  |  |
|                                            |         | Issuer Name:                                                                                                    | CN=ASA.local Specify the CN which will show as Issuer name                          |  |  |
|                                            |         | CA Server Key Size:                                                                                                    |                                                                                     |  |  |
|                                            |         | Client Key Size:                                                                                                    | 1024  Specify the Server/Client key-size to be used                                 |  |  |
|                                            |         | CA Certificate Lifetime:                                                                                                    | 1095 days                                                                           |  |  |
|                                            |         |                                                                                                    | The CA certificate lifetime change will take effect after existing CA certs expire. |  |  |
| Remote Access VPN                          | 0 P     | Client Certificate Lifetime:                                                                                                    | 365 days                                                                            |  |  |
| Introduction                               |         | SMTP Server & Email Settings                                                                                                    |                                                                                     |  |  |
| Clientless SSL VPN Access                  |         | Server Name/IP Address:                                                                                                    | -                                                                                   |  |  |
| AAA/Local Users                            |         | From Address                                                                                                    | ndmin@circones.pull                                                                 |  |  |
| Host Scan Image     Secure Desktop Manager |         | Cubicett                                                                                                    | Cartificate Encolleget Teuteting                                                    |  |  |
| Certificate Management                     |         | Subject:                                                                                                    | Ceruncate Enrollment Invitation                                                     |  |  |
| Identity Certificates                      |         | More Options                                                                                                    |                                                                                     |  |  |
| Trusted Certificate Pool                   |         |                                                                                                    |                                                                                     |  |  |
| Code Signer                                |         |                                                                                                    |                                                                                     |  |  |
| CA Server                                  |         |                                                                                                    |                                                                                     |  |  |
| Manage User Database                       |         |                                                                                                    |                                                                                     |  |  |
| Manage User Certificates                   |         |                                                                                                    |                                                                                     |  |  |

Équivalent de la CLI :

```
ASA(config)# crypto ca server
ASA(config-ca-server)# issuer-name CN=ASA.local
ASA(config-ca-server)# subject-name-default CN=ASA.local
ASA(config-ca-server)# lifetime certificate 365
ASA(config-ca-server)# lifetime ca-certificate 1095
ASA(config-ca-server)# passphrase cisco123
ASA(config-ca-server)# no shutdown
% Some server settings cannot be changed after CA certificate generation.
Keypair generation process begin. Please wait...
```

Completed generation of the certificate and keypair...

Il s'agit de champs supplémentaires qui peuvent être configurés sous Configuration du serveur AC local.

| URL du point<br>de distribution<br>CRL         | II s'agit de l'emplacement CRL sur l'ASA.<br>L'emplacement par défaut est <u>http://hostname.domain/+CSCOCA+/asa_ca.crl</u><br>mais l'URL pourrait être modifiée.                                                                                                    |
|------------------------------------------------|----------------------------------------------------------------------------------------------------|
| Interface et<br>port de<br>publication-<br>CRL | Pour rendre la liste de révocation de certificats disponible pour le<br>téléchargement HTTP sur une interface et un port donnés, choisissez une<br>interface de publication de liste de révocation de certificats dans la liste<br>déroulante. Saisissez ensuite le numéro de port, qui peut être n'importe quel<br>numéro de port compris entre 1 et 65535. Le numéro de port par défaut est le<br>port TCP 80.                                                                                                    |
| Durée de vie<br>CRL                            | L'autorité de certification locale met à jour et réémet la liste de révocation de<br>certificats chaque fois qu'un certificat utilisateur est révoqué ou non révoqué,<br>mais si aucune modification n'est apportée à la révocation, la liste de révocation<br>de certificats est réémise automatiquement une fois par durée de vie de la liste<br>de révocation de certificats, la période que vous spécifiez avec la commande crl<br>lifetime lors de la configuration de l'autorité de certification locale. Si vous ne<br>spécifiez pas de durée de vie CRL, la période par défaut est de six heures. |
| Emplacement<br>de stockage                     | L'ASA accède aux informations utilisateur, aux certificats émis et aux listes de<br>révocation et les implémente à l'aide d'une base de données CA locale. Cette<br>base de données réside par défaut dans la mémoire flash locale, ou peut être<br>configurée pour résider sur un système de fichiers externe monté et accessible<br>par l'ASA.                                                                                                    |
| Nom du sujet<br>par défaut                     | Entrez un objet par défaut (chaîne DN) à ajouter à un nom d'utilisateur sur les<br>certificats émis. Les attributs DN autorisés sont fournis dans cette liste :<br>·CN (nom commun)SN (nom de famille)<br>·O (Nom de l'organisation)<br>·L (Localité)<br>·C (Pays)<br>·OU (Unité d'organisation)<br>·EA (Adresse e-mail)                                                                                                    |

|                                         | ·ST (État/Province)<br>·T (Titre)                                                                                                    |
|-----------------------------------------|----------------------------------------------------------------------------------------------------|
| Période<br>d'inscription                | Définit le délai d'inscription, en heures, au cours duquel l'utilisateur peut<br>récupérer le fichier PKCS12 à partir d'ASA.<br>La valeur par défaut est de 24 heures.<br>Remarque : si la période d'inscription expire avant que l'utilisateur ne récupère le<br>fichier PKCS12 qui inclut le certificat utilisateur, l'inscription n'est pas autorisée. |
| Expiration du<br>mot de passe<br>unique | Définit la durée en heures pendant laquelle le protocole OTP est valide pour<br>l'inscription des utilisateurs. Cette période commence lorsque l'utilisateur est<br>autorisé à s'inscrire. La valeur par défaut est 72<br>heures.                                                                                                    |
| Rappel<br>d'expiration de<br>certificat | Spécifie le nombre de jours avant l'expiration du certificat pendant lesquels un rappel initial de réinscription est envoyé aux propriétaires de certificats.                                                                                                    |

Étape 2. Créer et ajouter des utilisateurs à la base de données ASA

 Accédez à Configuration > Remote Access VPN > Certificate Management > Local Certificate Authority > Manage User Database.Cliquez sur Add.

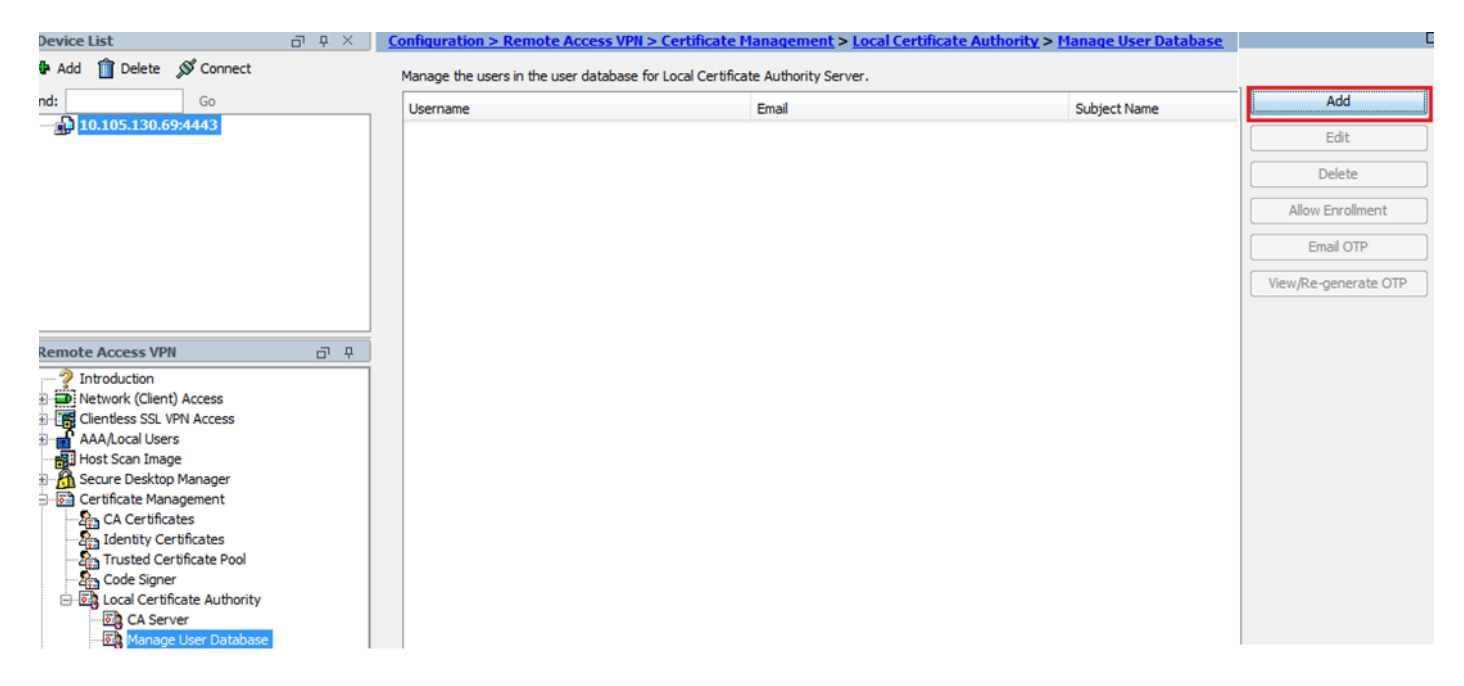

• Spécifiez les détails de l'utilisateur, à savoir le nom d'utilisateur, l'ID e-mail et le nom de l'objet, comme indiqué dans cette image.

| 🔚 Add User           |                      | x      |
|----------------------|----------------------|--------|
| Username:            | user1                |        |
| Email ID:            | user 1@cisco.com     |        |
| Subject (DN String): | CN=user1,OU=TAC      | Select |
| Allow enrollment     |                      |        |
|                      | Add User Cancel Help |        |

- Assurez-vous que Allow Enrollment est coché afin que vous soyez autorisé à vous inscrire pour le certificat.
- Cliquez sur Add User pour terminer la configuration de l'utilisateur.

Équivalent de la CLI :

#### <#root>

ASA(config)# crypto ca server user-db add user1 dn CN=user1,OU=TAC email user1@cisco.com

 Une fois l'utilisateur ajouté à la base de données utilisateur, l'état d'inscription est Autorisé à s'inscrire.

| C | Configuration > Remote Access VPN > Certificate Hanagement > Local Certificate Authority > Hanage User Database |                                     |                 |                   |                    |                      |
|---|----------------------------------------------------------------------------------------------------|-------------------------------------|-----------------|-------------------|--------------------|----------------------|
|   | Manage the users in the user database for                                                                       | Local Certificate Authority Server. |                 |                   |                    |                      |
|   | Username                                                                                                    | Email                               | Subject Name    | Enrollment Status | Certificate Holder | Add                  |
|   | user1                                                                                                    | user1@cisco.com                     | CN=user1,OU=TAC | allowed           | yes                | Edit                 |
|   |                                                                                                    |                                     |                 |                   |                    | Delete               |
|   |                                                                                                    |                                     |                 |                   |                    | Allow Enrollment     |
|   |                                                                                                    |                                     |                 |                   |                    | Email OTP            |
|   |                                                                                                    |                                     |                 |                   |                    | View/Re-generate OTP |

CLI pour vérifier l'état de l'utilisateur :

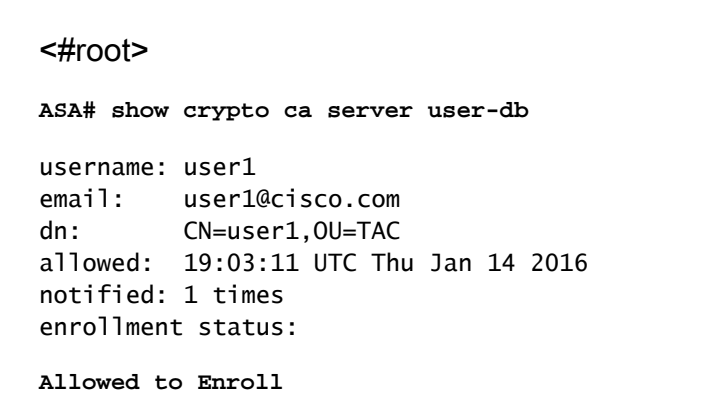

 Une fois l'utilisateur ajouté à la base de données utilisateur, le mot de passe à usage unique (OTP), pour que l'utilisateur puisse terminer l'inscription, peut être fourni à l'aide de l'une des méthodes suivantes :

Envoyer un e-mail avec le protocole OTP (nécessite la configuration du serveur SMTP et des paramètres d'e-mail sous la configuration du serveur AC).

OU

Visualisez directement le protocole OTP et partagez-le avec l'utilisateur en cliquant sur View/Regenerate OTP. Cela peut également être utilisé pour régénérer le protocole OTP.

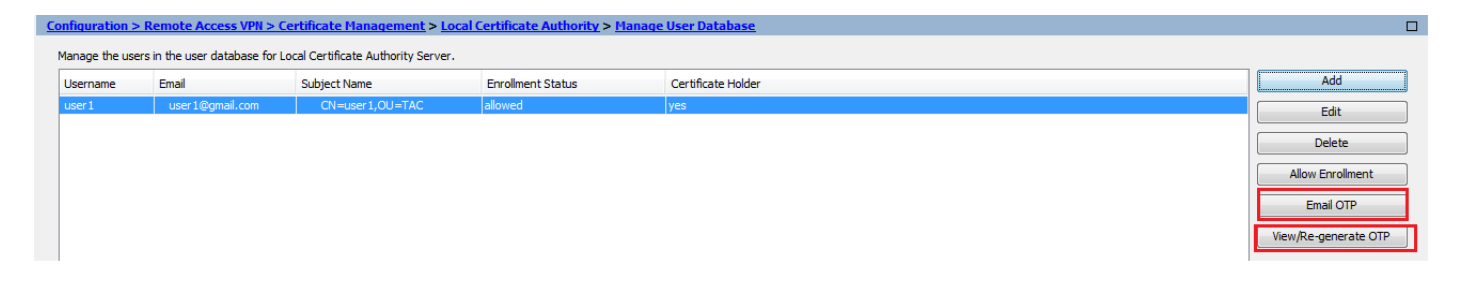

Équivalent de la CLI :

!! Email the OTP to the user
ASA# crypto ca server user-db allow user1 email-otp

!! Display the OTP on terminal ASA# crypto ca server user-db allow user1 display-otp Username: user1 OTP: 18D14F39C8F3DD84 Enrollment Allowed Until: 14:18:34 UTC Tue Jan 12 2016

Étape 3. Activez webvpn sur l'interface WAN

• Activez l'accès Web sur l'ASA pour que les clients demandent l'inscription.

```
!! Enable web-access on the "Internet" interface of the ASA
ASA(config)# webvpn
ASA(config-webvpn)#enable Internet
```

Étape 4. Importer le certificat sur l'ordinateur client

- Sur le poste de travail client, ouvrez un navigateur et accédez au lien afin de terminer l'inscription.
- · L'IP/FQDN utilisé dans ce lien doit être l'IP de l'interface sur laquelle webvpn est activé à

cette étape, qui est l'interface Internet.

| <#root>                                       |
|-----------------------------------------------|
| https://                                      |
|                                               |
| ·<br>·<br>· · · · · · · · · · · · · · · · · · |
| · · · · · · · · · · · · · · · · · · ·         |
| IP/FQDN>/+CSCOCA+/enroll.html                 |
|                                               |
| · · · · · · · · · · · · · · · · · · ·         |

• <u>Saisissez le nom d'utilisateur (configuré sur l'ASA à l'étape 2, option A) et le mot de passe à</u> <u>usage unique, qui a été fourni par e-mail ou manuellement.</u>

| InPrivate @ https://10.105.130.                                                                                                    | <b>.69</b> /+CSCOCA+/login.html                    |        | ,Ω → 😮 Certificate error Ċ | <i> 10.105.130.69</i> | × |  |
|----------------------------------------------------------------------------------------------------|----------------------------------------------------|--------|----------------------------|-----------------------|---|--|
| ululu<br>cisco                                                                                                    | ASA - Local Certificate Auth                       | nority |                            |                       |   |  |
|                                                                                                    |                                                    |        |                            |                       |   |  |
|                                                                                                    |                                                    |        |                            |                       |   |  |
| ASA - Local Certificate /                                                                                                    | Authority                                          | _      |                            |                       |   |  |
| One-time Password                                                                                                    |                                                    |        | Enter the User-Name and O  | OTP provided          |   |  |
| NOTE: On successful authenticatio                                                                                                    | et                                                 |        |                            |                       |   |  |
| <ul> <li>Open or Save the generated</li> <li>Install the certificate in the b</li> <li>Close all the browser windo</li> <li>Restart the SSL VPN connert</li> </ul> | d certificate<br>rowser store<br>ws, and<br>ection |        |                            |                       |   |  |
| - Restart the SSE VEN conne                                                                                                    |                                                    |        |                            |                       |   |  |

• La phrase de passe pour installer le certificat client est identique au mot de passe à usage

• Cliquez sur Open pour installer directement le certificat client reçu de l'ASA.

unique reçu précédemment.

| File Down     | load 🛛 📉                                                                                                    |  |  |  |  |
|---------------|----------------------------------------------------------------------------------------------------|--|--|--|--|
| <b>Do you</b> | Do you want to open or save this file?                                                                                                    |  |  |  |  |
|               | Name: user1.p12<br>Type: Personal Information Exchange<br>From: 10.105.130.214                                                                                              |  |  |  |  |
|               | Open Save Cancel                                                                                                    |  |  |  |  |
| 2             | While files from the Internet can be useful, some files can potentially harm your computer. If you do not trust the source, do not open or save this file. What's the risk? |  |  |  |  |

• Cliquez sur Next (Suivant).

#### Certificate Import Wizard

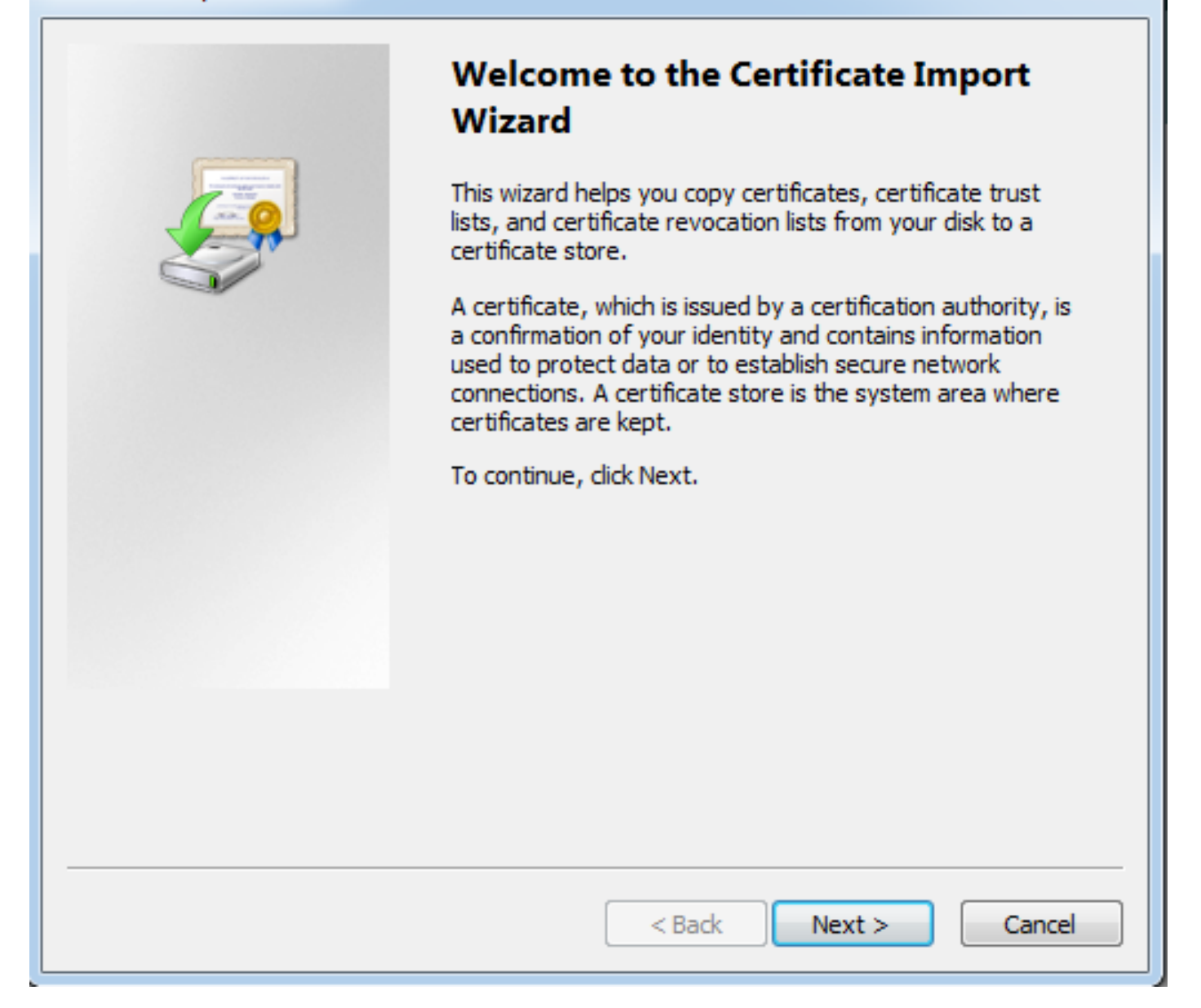

X

• Conservez le chemin par défaut et cliquez sur Next.

| Certificate Import Wizard                                                                |
|------------------------------------------------------------------------------------------|
| File to Import                                                                           |
| Specify the file you want to import.                                                     |
| File name:                                                                               |
| s\Temporary Internet Files\Content.IE5\SQT1AUGH\user1[1].p12 Browse                      |
| Note: More than one certificate can be stored in a single file in the following formats: |
| Personal Information Exchange- PKCS #12 (.PFX,.P12)                                      |
| Cryptographic Message Syntax Standard- PKCS #7 Certificates (.P7B)                       |
| Microsoft Serialized Certificate Store (.SST)                                            |
|                                                                                          |
|                                                                                          |
|                                                                                          |
| Learn more about <u>certificate file formats</u>                                         |
|                                                                                          |
|                                                                                          |
| < Back Next > Cancel                                                                     |

- Saisissez le mot de passe à usage unique dans le champ Mot de passe.
- <u>Vous pouvez sélectionner l'option Marquer cette clé comme exportable afin que la clé puisse</u> <u>être exportée à partir de la station de travail ultérieurement si nécessaire.</u>
- Cliquez sur Next (suivant).

| Certificate Import Wizard                                                                                                    |
|----------------------------------------------------------------------------------------------------|
| Password<br>To maintain security, the private key was protected with a password.                                                              |
|                                                                                                    |
| Type the password for the private key.                                                                                                    |
| Password:                                                                                                    |
| •••••••                                                                                                    |
|                                                                                                    |
| Enable strong private key protection. You will be prompted every time the<br>private key is used by an application if you enable this option. |
| Mark this key as exportable. This will allow you to back up or transport your<br>keys at a later time.                                        |
| Include all extended properties.                                                                                                    |
| Learn more about protecting private keys                                                                                                    |
| < Back Next > Cancel                                                                                                    |

- <u>Vous pouvez installer manuellement le certificat dans un magasin de certificats particulier ou le laisser choisir automatiquement le magasin.</u>
- Cliquez sur Next (Suivant).

| Certificate Import Wizard                                                                                |
|----------------------------------------------------------------------------------------------------|
| Certificate Store                                                                                        |
| Certificate stores are system areas where certificates are kept.                                         |
| Windows can automatically select a certificate store, or you can specify a location for the certificate. |
| Automatically select the certificate store based on the type of certificate                              |
| Place all certificates in the following store                                                            |
| Certificate store:                                                                                       |
| Browse                                                                                                   |
|                                                                                                    |
|                                                                                                    |
|                                                                                                    |
|                                                                                                    |
| Learn more about <u>certificate stores</u>                                                               |
|                                                                                                    |
|                                                                                                    |
| < Back Next > Cancel                                                                                     |

• Cliquez sur Finish afin de terminer l'installation.

### Certificate Import Wizard

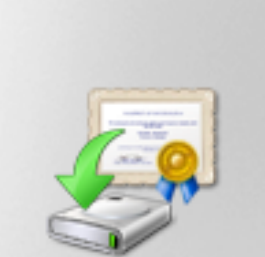

# Completing the Certificate Import Wizard

The certificate will be imported after you click Finish.

You have specified the following settings:

| Certificate Store Selected<br>Content | Automatically determined by t<br>PFX |
|---------------------------------------|--------------------------------------|
| File Name                             | C: \Users \mrsethi \AppData \Lo      |
|                                       |                                      |
|                                       |                                      |
| •                                     | - F                                  |
|                                       |                                      |
|                                       |                                      |
|                                       |                                      |
|                                       |                                      |
| < Back                                | Finish Cancel                        |

х

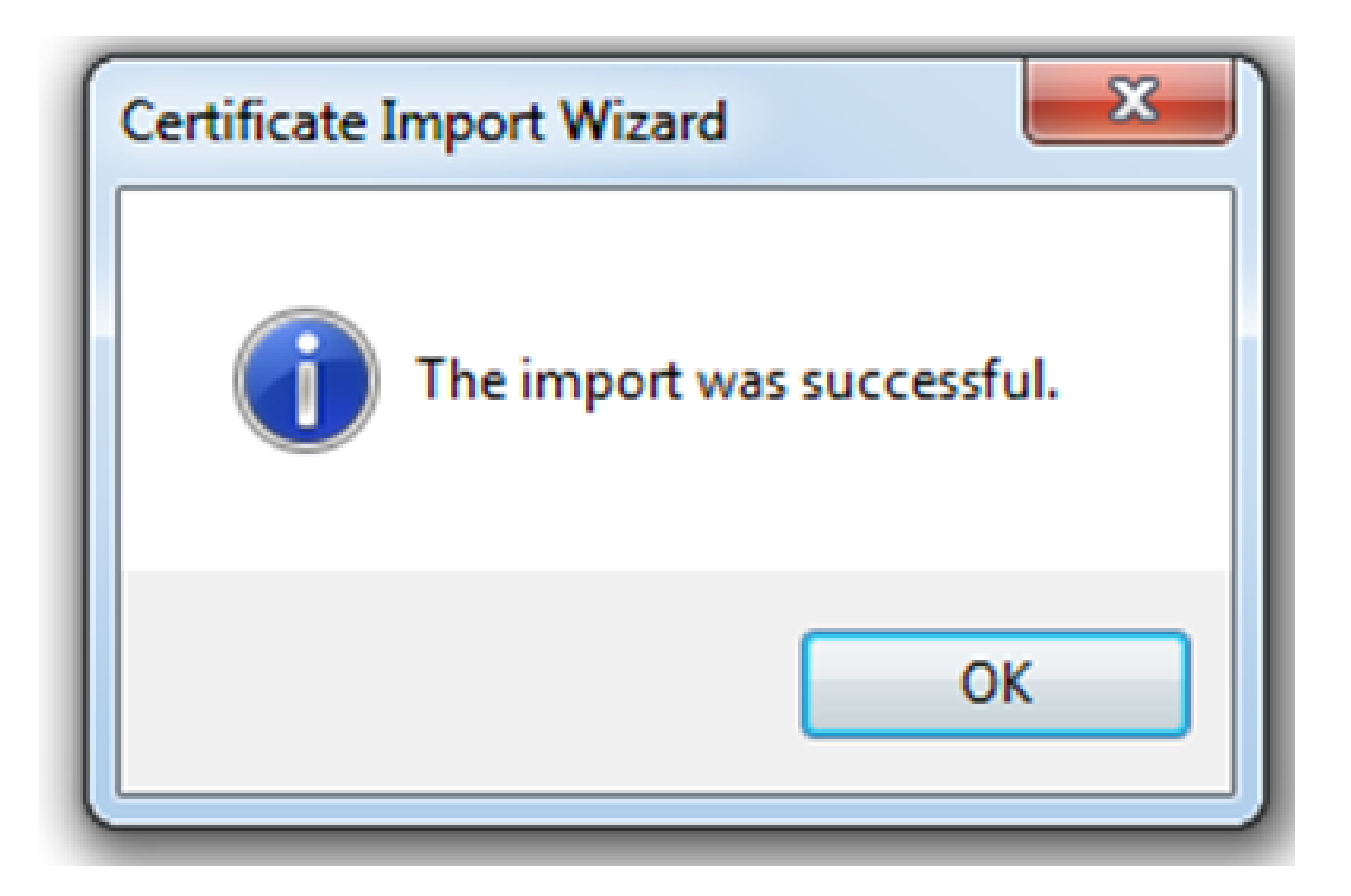

- Une fois le certificat correctement installé, vous pouvez le vérifier.
- Ouvrez IE et accédez à Outils > Options Internet.

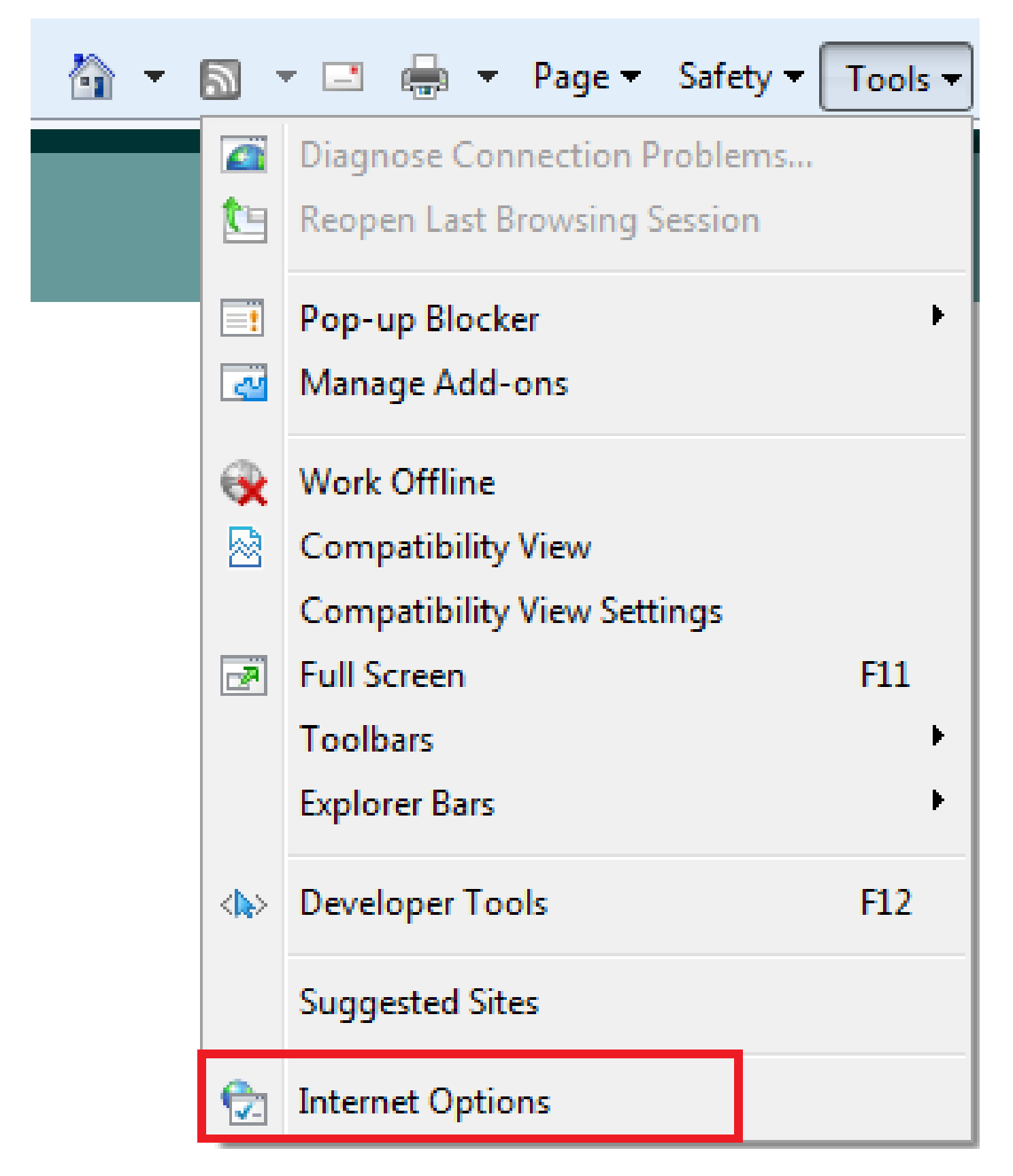

• Accédez à l'onglet Contenu et cliquez sur Certificats, comme illustré dans cette image.

| Internet Options                                                                                                    |
|----------------------------------------------------------------------------------------------------|
| General Security Privacy Content Connections Programs Advanced                                                                                                 |
| Parental Controls Control the Internet content that can Represental Controls be viewed.                                                                        |
| Content Advisor<br>Ratings help you control the Internet content that can be<br>viewed on this computer.                                                       |
| Certificates Use certificates for encrypted connections and identification.                                                                                    |
| Clear SSL state Certificates Publishers                                                                                                    |
| AutoComplete AutoComplete stores previous entries On webpages and suggests matches for you.                                                                    |
| Feeds and Web Slices<br>Feeds and Web Slices provide updated Settings<br>content from websites that can be<br>read in Internet Explorer and other<br>programs. |
| OK Cancel Apply                                                                                                    |

• Sous le magasin personnel, vous pouvez voir le certificat reçu de l'ASA.

| Certificates          |                            |                              |              | ×                         |
|-----------------------|----------------------------|------------------------------|--------------|---------------------------|
| Intended pu           | urpose: <a>All</a>         | >                            |              |                           |
| Personal              | Other People               | Intermediate Certification A | uthorities T | rusted Root Certification |
| Issued                | То                         | Issued By                    | Expiratio    | . Friendly Name           |
| user                  | ·1                         | asa.local                    | 1/8/2017     | ou=TAC,cn=user1           |
| Import<br>Certificate | . Export                   | . Remove                     |              | Advanced                  |
| Learn more            | e about <u>certificate</u> | <u>:S</u>                    |              | Close                     |

ASA en tant que passerelle SSL pour les clients AnyConnect

Assistant de configuration AnyConnect par ASDM

L'interface de ligne de commande/Assistant de configuration AnyConnect peut être utilisée pour configurer le client AnyConnect Secure Mobility. Assurez-vous qu'un paquet client AnyConnect a été chargé sur le disque ou la mémoire flash du pare-feu ASA avant de poursuivre.

Suivez ces étapes pour configurer le client pour la mobilité sécurisée AnyConnect avec l'aide de l'assistant de configuration :

1. Connectez-vous à ASDM et accédez à Wizards > VPN Wizards > AnyConnect VPN Wizard pour lancer l'assistant de configuration et cliquez sur Next.

| Tage AnyConnect VPN Connection                                                                                                    | ion Setup Wizard                                                                                                    | 23  |
|----------------------------------------------------------------------------------------------------|----------------------------------------------------------------------------------------------------|-----|
| VPN Wizard         Branch         Branch         Br | Introduction<br>Use this wizard to configure the ASA to accept VPN connections from the AnyConnect VPN Client. The connections will be<br>protected using either the IPsec or the SSL protocol. The ASA will automatically upload the AnyConnect VPN Client to the<br>user's device when a VPN connection is established.<br>VPN Remote Access<br>Remote<br>Remote<br>Remote | end |
|                                                                                                    | < Back Next > Cancel He                                                                                                    | elp |

2. Entrez le nom du profil de connexion, choisissez l'interface sur laquelle le VPN sera arrêté dans le menu déroulant VPN Access Interface, et cliquez sur Next.

| TanyConnect VPN Connect                                           | tion Setup Wizard                                                                                                    |  |
|-------------------------------------------------------------------|----------------------------------------------------------------------------------------------------|--|
| Steps                                                             | Connection Profile Identification                                                                                         |  |
| 1. Introduction                                                   | This step allows you to configure a Connection Profile Name and the Interface the remote access users will access for VPN |  |
| 2. Connection Profile                                             | connections.                                                                                                    |  |
| Identification                                                    | Connection Profile Name: SSL_GRP                                                                                          |  |
| 3. VPN Protocols                                                  |                                                                                                    |  |
| <ol> <li>Client Images</li> <li>Authentication Methode</li> </ol> | VPN Access Interface: Internet                                                                                            |  |
| 6 Client Address Assignme                                         |                                                                                                    |  |
| 7. Network Name Resolutio                                         |                                                                                                    |  |
| Servers                                                           |                                                                                                    |  |
| 8. NAT Exempt                                                     |                                                                                                    |  |
| <ol> <li>AnyConnect Client<br/>Deployment</li> </ol>              |                                                                                                    |  |
| 10. Summary                                                       |                                                                                                    |  |
|                                                                   |                                                                                                    |  |
|                                                                   |                                                                                                    |  |
|                                                                   |                                                                                                    |  |
|                                                                   |                                                                                                    |  |
|                                                                   |                                                                                                    |  |
|                                                                   | < Back Next > Cancel Help                                                                                                 |  |

3. Cochez la case SSL afin d'activer le protocole SSL (Secure Sockets Layer). Le certificat de périphérique peut être un certificat émis par une autorité de certification (CA) tierce de confiance (p. ex., Verisign ou Entrust) ou un certificat autosigné. Si le certificat est déjà installé sur l'ASA,

1. Remarque : ce certificat est le certificat côté serveur qui sera présenté par ASA aux clients SSL. Si aucun certificat de serveur n'est actuellement installé sur l'ASA, un certificat auto-signé doit être généré, puis cliquez sur Manage.

Afin d'installer un certificat d'un tiers, suivez les étapes indiquées dans le document contenant <u>l'exemple de configuration d'ASA 8.x visant à installer manuellement des</u> certificats de fournisseurs tiers, à utiliser avec WebVPN.

- Activez les protocoles VPN et le certificat de périphérique.
- Cliquez sur Next (Suivant).

| AnyConnect VPN Connect                                                                                                    | tion Setup Wizard                                                                                                    |
|----------------------------------------------------------------------------------------------------|----------------------------------------------------------------------------------------------------|
| Steps                                                                                                    | VPN Protocols                                                                                                    |
| <ol> <li>Introduction</li> <li>Connection Profile<br/>Identification</li> <li>VPN Protocols</li> <li>Client Images</li> <li>Authentication Methods</li> <li>Client Address Assignme</li> <li>Network Name Resolutio<br/>Servers</li> <li>NAT Exempt</li> <li>AnyConnect Client<br/>Deployment</li> <li>Summary</li> </ol> | AnyConnect can use either the IPsec or SSL protocol to protect the data traffic. Please select which protocol or protocols you would like this connection profile to support.  SSL  I Psec  Device Certificate Device certificate identifies the ASA to the remote access clients. Certain AnyConnect features (Always-On, IPsec/IKEv2) require that valid device certificate be available on the ASA.  Device Certificate:None  Manage |
|                                                                                                    | < Back Next > Cancel Help                                                                                                    |

4. Cliquez sur Add afin d'ajouter le package client AnyConnect (fichier .pkg) à partir du lecteur local ou de la mémoire flash/disque de l'ASA.

Cliquez sur Browse Flash afin d'ajouter l'image à partir du lecteur flash, ou cliquez sur Upload afin d'ajouter l'image à partir du lecteur local de l'ordinateur hôte.

| AnyConnect VPN Connect                                 | ion Setup Wizard                                                                                                    |                                              |  |
|--------------------------------------------------------|----------------------------------------------------------------------------------------------------|----------------------------------------------|--|
| Steps                                                  | Client Images                                                                                                    |                                              |  |
| 1. Introduction                                        | ASA can automatically upload the latest AnyConnect package to the client device when it accesses the enterprise network.                                                                                        |                                              |  |
| 2. Connection Profile<br>Identification                | A regular expression can be used to match the user-agent of a browser to an image.<br>You can also minimize connection setup time by moving the image used by the most commonly encountered operation system to |                                              |  |
| 3. VPN Protocols                                       | the top of the list.                                                                                                    |                                              |  |
| 4. Client Images                                       |                                                                                                    |                                              |  |
| 5. Authentication Methods                              | T Add M Replace Delete T ↓                                                                                                    |                                              |  |
| 6. Client Address Assignme                             | Image                                                                                                    | Regular expression to match user-agent       |  |
| <ol> <li>Network Name Resolutio<br/>Servers</li> </ol> |                                                                                                    |                                              |  |
| 8. NAT Exempt                                          |                                                                                                    |                                              |  |
| 9. AnyConnect Client<br>Deployment                     |                                                                                                    |                                              |  |
| 10. Summary                                            |                                                                                                    |                                              |  |
|                                                        |                                                                                                    |                                              |  |
|                                                        |                                                                                                    |                                              |  |
|                                                        |                                                                                                    |                                              |  |
|                                                        | You can download Any Connect Client packages from Ciero by coarching                                                                                                    | 'Any Connect VDN Client' or dick here        |  |
|                                                        | Tou can download AnyConnect Client packages from Cisco by searching                                                                                                    | Anyconnect ven client or <u>click here</u> . |  |
|                                                        | < Back Next >                                                                                                    | Cancel Help                                  |  |
|                                                        |                                                                                                    |                                              |  |

- Vous pouvez télécharger le fichier AnyConnect.pkg à partir de la mémoire flash/disque ASA (si le package existe déjà) ou du lecteur local.
- Browse flash : pour sélectionner le package AnyConnect à partir du Flash/Disque ASA.
- Téléchargement : pour sélectionner le package AnyConnect à partir du lecteur local de l'ordinateur hôte.
- Click OK.

| add AnyConnect     | Client Image                           | 22           |
|--------------------|----------------------------------------|--------------|
| AnyConnect Image:  | disk0:/anyconnect-win-4.2.00096-k9.pkg | Browse Flash |
|                    |                                        | Upload       |
| Regular expression | to match user-agent                    | *            |
|                    | OK Cancel Help                         |              |

• Cliquez sur Next (Suivant).

| AnyConnect VPN Connect                                 | ion Setup Wizard                                                                                                    | ×                                             |  |
|--------------------------------------------------------|----------------------------------------------------------------------------------------------------|-----------------------------------------------|--|
| Steps                                                  | Client Images                                                                                                    |                                               |  |
| 1. Introduction                                        | ASA can automatically upload the latest AnyConnect package to the client device when it accesses the enterprise network. |                                               |  |
| 2. Connection Profile<br>Identification                | A regular expression can be used to match the user-agent of a browser to an image.                                       |                                               |  |
| 3. VPN Protocols                                       | the top of the list.                                                                                                    | , , , , , , , , , , , , , , , , , , , ,       |  |
| 4. Client Images                                       |                                                                                                    |                                               |  |
| 5. Authentication Methods                              | 🗣 Add 🏼 Replace 🛄 Delete 🛧 🔸                                                                                             |                                               |  |
| 6. Client Address Assignme                             | Image                                                                                                    | Regular expression to match user-agent        |  |
| <ol> <li>Network Name Resolutio<br/>Servers</li> </ol> | disk0:/anyconnect-win-4.2.00096-k9.pkg                                                                                   |                                               |  |
| 8. NAT Exempt                                          |                                                                                                    |                                               |  |
| 9. AnyConnect Client<br>Deployment                     |                                                                                                    |                                               |  |
| 10. Summary                                            |                                                                                                    |                                               |  |
|                                                        |                                                                                                    |                                               |  |
|                                                        |                                                                                                    |                                               |  |
|                                                        |                                                                                                    |                                               |  |
|                                                        | You can download AnyConnect Client packages from <u>Cisco</u> by searching                                               | 'AnyConnect VPN Client' or <u>dick here</u> . |  |
| < Back Next > Cancel Help                              |                                                                                                    |                                               |  |

5. L'authentification de l'utilisateur peut être effectuée via les groupes de serveurs AAA (Authentication, Authorization, and Accounting). Si les utilisateurs sont déjà configurés, choisissez LOCAL, puis cliquez sur Next [suivant]. Sinon, ajoutez un utilisateur à la base de données utilisateur locale et cliquez sur Suivant.

Remarque : dans cet exemple, l'authentification LOCAL est configurée, ce qui signifie que la base de données d'utilisateurs locaux sur l'ASA sera utilisée pour l'authentification.

| AnyConnect VPN Connect                                                                                                    | tion Setup Wizard                                                                                                    | 23   |
|----------------------------------------------------------------------------------------------------|----------------------------------------------------------------------------------------------------|------|
| Steps         1. Introduction         2. Connection Profile Identification         3. VPN Protocols         4. Client Images         5. Authentication Methods         6. Client Address Assignme         7. Network Name Resolutio Servers         8. NAT Exempt         9. AnyConnect Client Deployment         10. Summary | Authentication Methods This step lets you specify the location of the authentication server. You can click on the "New" button to create a new server group. AAA Server Group: LOCAL  New Local User Database Details User to be Added Username: User 1 Add >> Delete Confirm Password: ••••• |      |
|                                                                                                    | < Back Next > Cancel                                                                                                    | Help |

6. Assurez-vous que le pool d'adresses pour les clients VPN est configuré. Si un pool d'adresses IP est déjà configuré, sélectionnez-le dans le menu déroulant. Si ce n'est pas le cas, cliquez sur New afin de configurer. Une fois terminé, cliquez sur Next.

| TanyConnect VPN Connect                                                                                                    | tion Setup Wizard                                                                                                    |
|----------------------------------------------------------------------------------------------------|----------------------------------------------------------------------------------------------------|
| Steps         1. Introduction         2. Connection Profile Identification         3. VPN Protocols         4. Client Images         5. Authentication Methods         6. Client Address Assignment         7. Network Name Resolutio Servers         8. NAT Exempt         9. AnyConnect Client Deployment         10. Summary | Client Address Assignment         This step allows you to create a new address pool or select an existing address pool for IPv4 and IPv6. The AnyConnect clients will be assigned addresses from the pools when they connect.         IPv6 address pool is only supported for SSL connection.         IP v4 Address Pool       IP v6 Address Pool         Address Pool:          Details of the selected address pool |
|                                                                                                    | < Back Next > Cancel Help                                                                                                    |

| Add IPv4 Pool        |                 |
|----------------------|-----------------|
| Name:                | VPN_Pool        |
| Starting IP Address: | 10.10.10.1      |
| Ending IP Address:   | 10.10.200       |
| Subnet Mask:         | 255.255.255.0 ◄ |
| ОК                   | Cancel Help     |

• Cliquez sur Next (Suivant).

| AnyConnect VPN Connect                                                                                                    | tion Setup Wizard                                                                                                    |
|----------------------------------------------------------------------------------------------------|----------------------------------------------------------------------------------------------------|
| Steps         1. Introduction         2. Connection Profile Identification         3. VPN Protocols         4. Client Images         5. Authentication Methods         6. Client Address Assignment         7. Network Name Resolutio Servers         8. NAT Exempt         9. AnyConnect Client Deployment         10. Summary | Client Address Assignment This step allows you to create a new address pool or select an existing address pool for IPv4 and IPv6. The AnyConnect dients will be assigned addresses from the pools when they connect. IPv6 address pool is only supported for SSL connection. IP v4 Address Pool IP v6 Address Pool Address Pool: VPN_Pool  New Details of the selected address pool Starting IP Address: 10.10.10.200  Subnet Mask: 255.255.255.0 |
|                                                                                                    | < Back Next > Cancel Help                                                                                                    |

7. Le cas échéant, configurez les serveurs et les noms de domaine DNS (Domain Name System) dans les champs DNS et Domain Name, puis cliquez sur Next.

| a AnyConnect VPN Connection Setup Wizard             |                                                                                                    |     |  |  |  |  |
|------------------------------------------------------|----------------------------------------------------------------------------------------------------|-----|--|--|--|--|
| Steps                                                | Network Name Resolution Servers                                                                                   |     |  |  |  |  |
| 1. Introduction                                      | This step lets you specify how domain names are resolved for the remote user when accessing the internal network. |     |  |  |  |  |
| 2. Connection Profile<br>Identification              | DNS Servers:                                                                                                    |     |  |  |  |  |
| 3. VPN Protocols                                     | WINS Servers:                                                                                                    |     |  |  |  |  |
| <ol> <li>Client Images</li> </ol>                    | Domain Name:                                                                                                    |     |  |  |  |  |
| 5. Authentication Methods                            |                                                                                                    |     |  |  |  |  |
| 6. Client Address Assignme                           |                                                                                                    |     |  |  |  |  |
| 7. Network Name<br>Resolution Servers                |                                                                                                    |     |  |  |  |  |
| 8. NAT Exempt                                        |                                                                                                    |     |  |  |  |  |
| <ol> <li>AnyConnect Client<br/>Deployment</li> </ol> |                                                                                                    |     |  |  |  |  |
| 10. Summary                                          |                                                                                                    |     |  |  |  |  |
|                                                      |                                                                                                    |     |  |  |  |  |
|                                                      |                                                                                                    |     |  |  |  |  |
|                                                      |                                                                                                    |     |  |  |  |  |
|                                                      |                                                                                                    |     |  |  |  |  |
|                                                      | < Back Next > Cancel He                                                                                           | ٤lp |  |  |  |  |

8. Assurez-vous que le trafic entre le client et le sous-réseau interne doit être exempté de toute traduction d'adresses de réseau (NAT) dynamique. Activez la case à cocher Exempt VPN traffic from network address translation et configurez l'interface LAN qui sera utilisée pour l'exemption. Spécifiez également le réseau local qui doit être exempté et cliquez sur Next.

| a AnyConnect VPN Connection Setup Wizard                                                                                                    |                                                                                                    |  |  |  |  |  |  |
|----------------------------------------------------------------------------------------------------|----------------------------------------------------------------------------------------------------|--|--|--|--|--|--|
| Steps         1. Introduction         2. Connection Profile Identification         3. VPN Protocols         4. Client Images         5. Authentication Methods         6. Client Address Assignme         7. Network Name Resolutio Servers | NAT Exempt If network address translation is enabled on the ASA, the VPN traffic must be exempt from this translation.  Exempt VPN traffic from network address translation Inside Interface is the interface directly connected to your internal network. Inside Interface: Inside Local Network is the network address(es) of the internal network that client can access. Local Network: 192.168.10.0/24 |  |  |  |  |  |  |
| <ol> <li>NAT Exempt</li> <li>AnyConnect Client<br/>Deployment</li> <li>Summary</li> </ol>                                                                                                    | The traffic between AnyConnect dient and internal network will be exempt from network address translation.                                                                                                    |  |  |  |  |  |  |
|                                                                                                    | < Back Next > Cancel Help                                                                                                    |  |  |  |  |  |  |

9. Cliquez sur Suivant.

| a AnyConnect VPN Connection Setup Wizard                                                                           |                                                                                                    |     |  |  |
|----------------------------------------------------------------------------------------------------|----------------------------------------------------------------------------------------------------|-----|--|--|
| Steps                                                                                                    | AnyConnect Client Deployment                                                                                                    |     |  |  |
| 1. Introduction AnyConnect client program can be installed to a client device by one of the following two methods: |                                                                                                    |     |  |  |
| 2. Connection Profile<br>Identification                                                                            | <ol> <li>Connection Profile         <ol> <li>Web launch - On accessing the ASA using a Web Browser, the AnyConnect client package will be automatically installed</li> <li>Pre-deployment - Manually install the AnyConnect client package.</li> </ol> </li> </ol> |     |  |  |
| 3. VPN Protocols                                                                                                   |                                                                                                    |     |  |  |
| <ol><li>Client Images</li></ol>                                                                                    |                                                                                                    |     |  |  |
| 5. Authentication Methods                                                                                          |                                                                                                    |     |  |  |
| 6. Client Address Assignme                                                                                         |                                                                                                    |     |  |  |
| <ol> <li>Network Name Resolutio<br/>Servers</li> </ol>                                                             |                                                                                                    |     |  |  |
| 8. NAT Exempt                                                                                                    |                                                                                                    |     |  |  |
| 9. AnyConnect Client<br>Deployment                                                                                 |                                                                                                    |     |  |  |
| 10. Summary                                                                                                    |                                                                                                    |     |  |  |
|                                                                                                    |                                                                                                    |     |  |  |
|                                                                                                    |                                                                                                    |     |  |  |
|                                                                                                    |                                                                                                    |     |  |  |
|                                                                                                    |                                                                                                    |     |  |  |
|                                                                                                    |                                                                                                    |     |  |  |
|                                                                                                    | < Back Next > Cancel He                                                                                                    | :lp |  |  |

10. La dernière étape affiche le résumé, cliquez sur Terminer pour terminer la configuration.

| TanyConnect VPN Connect | ion Setup Wizard                          | 22                                                                    |  |  |  |  |
|-------------------------|-------------------------------------------|-----------------------------------------------------------------------|--|--|--|--|
| VPN Wizard              | Summary                                   |                                                                       |  |  |  |  |
| Branch                  | Here is the summary of the configuration. |                                                                       |  |  |  |  |
| SEN T                   | Name                                      | Value                                                                 |  |  |  |  |
| T ISP                   | Summary                                   |                                                                       |  |  |  |  |
|                         | Name/Alias of the Connection Profile      | SSL_GRP                                                               |  |  |  |  |
| Home                    | VPN Access Interface                      | Internet                                                              |  |  |  |  |
| porate                  | Device Digital Certificate                | none                                                                  |  |  |  |  |
| Network                 | VPN Protocols Enabled                     | SSL only                                                              |  |  |  |  |
|                         | AnyConnect Client Images                  | 1 package                                                             |  |  |  |  |
| Fritten Ve              | Authentication Server Group               | LOCAL                                                                 |  |  |  |  |
|                         | Address Pool for the Client               | 10.10.10.1 - 10.10.10.200                                             |  |  |  |  |
|                         | DNS                                       | Server:<br>Domain Name:                                               |  |  |  |  |
|                         | Network Address Translation               | The protected traffic is not subjected to network address translation |  |  |  |  |
|                         |                                           |                                                                       |  |  |  |  |
|                         | < Back Finish                             | Cancel Help                                                           |  |  |  |  |

Vous avez terminé la configuration du client AnyConnect. Cependant, lorsque vous configurez AnyConnect via l'Assistant de configuration, il configure la méthode d'authentification AAA par défaut. Afin d'authentifier les clients via des certificats et un nom d'utilisateur/mot de passe, le tunnel-group (profil de connexion) doit être configuré pour utiliser des certificats et AAA comme

méthode d'authentification.

- Accédez à Configuration > Remote Access VPN > Network (Client) Access > AnyConnect Connection Profiles.
- Le nouveau profil de connexion SSL\_GRP ajouté devrait s'afficher.

| Device List 🗇 🖓 🗡                                                                                                    | X Configuration > Remote Access VPN > Network (Client) Access > AnyConnect Connection Profiles                                                                                                    |                                                                                                    |                                                                                                    |              |                                |         |                             |                                                           |                     |
|----------------------------------------------------------------------------------------------------|----------------------------------------------------------------------------------------------------|----------------------------------------------------------------------------------------------------|----------------------------------------------------------------------------------------------------|--------------|--------------------------------|---------|-----------------------------|-----------------------------------------------------------|---------------------|
| <ul> <li>♣ Add</li></ul>                                                                                                    | Add Delete & Connect The security appliance automatically deploys the Case AnyConnect VPN Client to remote users upon connection. The initial client deployment requires end-user administrative rights. The Case AnyConnect VPN Client supports IPsec (IKEV2) turnel as well as SS turnel with Datagram Transport Layer Security (DTLS) turneling options. Access Interfaces C Inable Case AnyConnect VPN Client access on the interfaces selected in the table below SSB access must be enabled if you allow AnyConnect dent to be launched from a browser (Web Launch). |                                                                                                    |                                                                                                    |              |                                |         |                             | t VPN Client supports IPsec (IKEv2) tunnel as well as SSL |                     |
|                                                                                                    | Interface                                                                                                    | Allow Access                                                                                                    | Enable DTLS                                                                                                    | Allow Access | Enable Client Services         |         | Device Certificate          |                                                           |                     |
| Remote Access VPN 🗗 🖗                                                                                                    | Inside                                                                                                    |                                                                                                    |                                                                                                    |              |                                | -       | Port Settings               |                                                           |                     |
| Introduction     Network (Client) Access                                                                                                    | Outside                                                                                                    |                                                                                                    | V                                                                                                    |              |                                | -       |                             |                                                           |                     |
| Information Policy     AnyConnet Customation Policy     AnyConnet Customation Acadization     AnyConnet Clear Policy     AnyConnet Clear Software     Dynamic Access Policies     Proce Clear Software     AnyConnet Clear Software     AnyConnet C | Bypass inter<br>Access lists from<br>Login Page Setting<br>Allow user to<br>Shutdown pro<br>Connection Profiles<br>Connection profiles<br>Connection grof                                                                                                    | face access lists for in<br>group policy and use<br>o select connection pro<br>ortal login page.<br>s<br>file (tunnel group) spe<br>dit î Delete Finc | bound VPN sessions<br>r policy always apply to t<br>offic on the login page.<br>cifies how user is authen<br>tr | the traffic. | ameters. You can configure the | napping | from certificate to connect | tion profile <u>here</u> ,                                |                     |
| Clenters SSL VPN Access                                                                                                    | Name                                                                                                    |                                                                                                    | SSL Enabled                                                                                                    | IPs          | sec Enabled                    |         | Aliases                     | Authentication Method                                     | Group Policy        |
| Connection Profiles                                                                                                    | DefaultRAGroup                                                                                                    | )                                                                                                    |                                                                                                    |              |                                |         |                             | AAA(LOCAL)                                                | DfltGrpPolicy       |
| Portal                                                                                                    | DefaultWEBVPN                                                                                                    | Group                                                                                                    |                                                                                                    |              |                                |         | ed and                      | AAA(LOCAL)                                                | DfitGrpPolicy       |
| VDI Access                                                                                                    | ssi-grp                                                                                                    |                                                                                                    |                                                                                                    |              |                                |         | ssi-grp                     | AAA(LOCAL)                                                | Uniterprotecy       |
| 0                                                                                                    | SSL_GRP                                                                                                    |                                                                                                    |                                                                                                    |              |                                |         | SSL_GRP                     | AAA(LOCAE)                                                | GroupPoilcy_SSL_GRP |

- Afin de configurer AAA et l'authentification de certificat, sélectionnez le profil de connexion SSL\_GRP et cliquez sur Edit.
- Sous Authentication Method, sélectionnez Both.

|    | The Edit AnyConnect Connection Profile: SSL_GRP |                                |                                          |        |  |  |  |  |
|----|-------------------------------------------------|--------------------------------|------------------------------------------|--------|--|--|--|--|
| Γ  | Basic                                           | Name:                          | SSL_GRP                                  |        |  |  |  |  |
|    | Advanced                                        | Aliases:                       | SSL_GRP                                  |        |  |  |  |  |
| l  |                                                 | Authentication                 |                                          |        |  |  |  |  |
| l  |                                                 | Method:                        | AAA Certificate South                    |        |  |  |  |  |
| l  |                                                 | AAA Server Group:              | LOCAL                                    | Manage |  |  |  |  |
| l  |                                                 |                                | Use LOCAL if Server Group fails          |        |  |  |  |  |
| l  |                                                 | Client Address Assignment -    |                                          |        |  |  |  |  |
| 1  |                                                 | DHCP Servers:                  |                                          |        |  |  |  |  |
| l  |                                                 |                                | None      DHCP Link      DHCP Subnet     |        |  |  |  |  |
| l  |                                                 | Client Address Pools:          | VPN_Pool                                 | Select |  |  |  |  |
|    |                                                 | Client IPv6 Address Pools:     |                                          | Select |  |  |  |  |
| l  |                                                 | Default Group Policy           |                                          |        |  |  |  |  |
| l  |                                                 | Group Policy:                  | GroupPolicy_SSL_GRP                      | Manage |  |  |  |  |
| ł. |                                                 | (Following field is an attribu | ute of the group policy selected above.) |        |  |  |  |  |
| l  |                                                 | Enable SSL VPN dien            | it protocol                              |        |  |  |  |  |
| ł  |                                                 | Enable IPsec(IKEv2)            | client protocol                          |        |  |  |  |  |
| l  |                                                 | DNS Servers:                   |                                          |        |  |  |  |  |
| l  |                                                 | WINS Servers:                  |                                          |        |  |  |  |  |
| l  |                                                 | Domain Name:                   |                                          |        |  |  |  |  |
| l  |                                                 |                                |                                          |        |  |  |  |  |
| l  |                                                 |                                |                                          |        |  |  |  |  |
| 1  |                                                 |                                |                                          |        |  |  |  |  |
| l  |                                                 |                                |                                          |        |  |  |  |  |
| l  |                                                 |                                |                                          |        |  |  |  |  |
|    | Find:                                           | Ne                             | ext 🔘 Previous                           |        |  |  |  |  |
|    | OK Cancel Help                                  |                                |                                          |        |  |  |  |  |
| Ľ  |                                                 |                                |                                          |        |  |  |  |  |

#### Configuration de CLI pour AnyConnect

<#root>

!! \*\*\*\*\*Configure the VPN Pool\*\*\*\*\*
ip local pool VPN\_Pool 10.10.10.10.10.10.200 mask 255.255.255.0
!! \*\*\*\*\*Configure Address Objects for VPN Pool and Local Network\*\*\*\*\*
object network NETWORK\_OBJ\_10.10.10.0\_24
subnet 10.10.10.0 255.255.255.0

```
object network NETWORK_OBJ_192.168.10.0_24
 subnet 192.168.10.0 255.255.255.0
 exit
!! *****Configure WebVPN*****
webvpn
enable Internet
anyconnect image disk0:/anyconnect-win-4.2.00096-k9.pkg 1
anyconnect enable
 tunnel-group-list enable
 exit
!! *****Configure User*****
username user1 password mb02jYs13AX1IAGa encrypted privilege 2
!! *****Configure Group-Policy*****
group-policy GroupPolicy_SSL_GRP internal
group-policy GroupPolicy_SSL_GRP attributes
vpn-tunnel-protocol ssl-client
 dns-server none
wins-server none
 default-domain none
 exit
!! *****Configure Tunnel-Group*****
tunnel-group SSL_GRP type remote-access
tunnel-group SSL_GRP general-attributes
authentication-server-group LOCAL
 default-group-policy GroupPolicy_SSL_GRP
address-pool VPN_Pool
tunnel-group SSL_GRP webvpn-attributes
 authentication aaa certificate
 group-alias SSL_GRP enable
exit
!! *****Configure NAT-Exempt Policy*****
```

```
nat (Inside, Internet) 1 source static NETWORK_OBJ_192.168.10.0_24 NETWORK_OBJ_192.168.10.0_24 destination
```

# Vérifier

Utilisez cette section pour confirmer que votre configuration fonctionne correctement.

Remarque : l'<u>outil Output Interpreter Tool</u> (clients <u>enregistrés</u> uniquement) prend en charge certaines commandes show. Utilisez l'Outil d'interprétation de sortie afin de visualiser une analyse de commande d'affichage de sortie .

Assurez-vous que le serveur AC est activé.

show crypto ca server

<#root>

ASA(config)# show crypto ca server Certificate Server LOCAL-CA-SERVER:

Status: enabled

State: enabled Server's configuration is locked (enter "shutdown" to unlock it)

#### Issuer name: CN=ASA.local

CA certificate fingerprint/thumbprint: (MD5) 32e868b9 351a1b07 4b59cce5 704d6615 CA certificate fingerprint/thumbprint: (SHA1) 6136511b 14aa1bbe 334c2659 ae7015a9 170a7c4d Last certificate issued serial number: 0x1 CA certificate expiration timer: 19:25:42 UTC Jan 8 2019 CRL NextUpdate timer: 01:25:42 UTC Jan 10 2016 Current primary storage dir: flash:/LOCAL-CA-SERVER/

Auto-Rollover configured, overlap period 30 days Autorollover timer: 19:25:42 UTC Dec 9 2018

WARNING: Configuration has been modified and needs to be saved !!

Assurez-vous que l'utilisateur est autorisé à s'inscrire après avoir ajouté :

<#root>

\*\*\*\*\*Before Enrollment\*\*\*\*\*

ASA#

show crypto ca server user-db

username: user1
email: user1@cisco.com
dn: CN=user1,OU=TAC
allowed: 19:03:11 UTC Thu Jan 14 2016
notified: 1 times
enrollment status: Allowed to Enroll

>>> Shows the status "Allowed to Enroll"

\*\*\*\*\*After Enrollment\*\*\*\*\*

username: user1 email: user1@cisco.com dn: CN=user1,OU=TAC allowed: 19:05:14 UTC Thu Jan 14 2016 notified: 1 times

enrollment status: Enrolled

, Certificate valid until 19:18:30 UTC Tue Jan 10 2017, Renewal: Allowed

Vous pouvez vérifier les détails de la connexion anyconnect via l'interface de ligne de commande ou l'ASDM.

Via CLI

show vpn-sessiondb detail anyconnect

<#root>

ASA# show vpn-sessiondb detail anyconnect

Session Type: AnyConnect Detailed

```
Username
                                    Index
                                                 : 1
            : user1
                                    Public IP : 10.142.189.181
Assigned IP : 10.10.10.1
            : AnyConnect-Parent SSL-Tunnel DTLS-Tunnel
Protocol
License
            : AnyConnect Essentials
Encryption : AnyConnect-Parent: (1)none SSL-Tunnel: (1)RC4 DTLS-Tunnel: (1)AES128
            : AnyConnect-Parent: (1)none SSL-Tunnel: (1)SHA1 DTLS-Tunnel: (1)SHA1
Hashing
Bytes Tx
            : 13822
                                    Bytes Rx
                                             : 13299
Pkts Tx
            : 10
                                    Pkts Rx
                                                 : 137
Pkts Tx Drop : 0
                                    Pkts Rx Drop : 0
Group Policy : GroupPolicy_SSL_GRP
                                    Tunnel Group : SSL_GRP
Login Time : 19:19:10 UTC Mon Jan 11 2016
Duration
            : 0h:00m:47s
           : 0h:00m:00s
Inactivity
NAC Result : Unknown
VLAN Mapping : N/A
                                    VLAN
                                               : none
AnyConnect-Parent Tunnels: 1
SSL-Tunnel Tunnels: 1
DTLS-Tunnel Tunnels: 1
AnyConnect-Parent:
 Tunnel ID : 1.1
 Public IP
              : 10.142.189.181
 Encryption : none
                                      Hashing
                                                : none
                                      TCP Dst Port : 443
 TCP Src Port : 52442
 Auth Mode : Certificate and userPassword
 Idle Time Out: 30 Minutes
                                      Idle TO Left : 29 Minutes
 Client OS : Windows
```

Client Type : AnyConnect Client Ver : Cisco AnyConnect VPN Agent for Windows 4.2.00096 Bytes Tx : 6911 Bytes Rx : 768 Pkts Tx Pkts Rx : 5 : 1 Pkts Tx Drop : 0 Pkts Rx Drop : 0 SSL-Tunnel: : 1.2 Tunnel ID Assigned IP : 10.10.10.1 Public IP : 10.142.189.181 Encryption : RC4 Hashing : SHA1 Encapsulation: TLSv1.0 TCP Src Port : 52443 Auth Mode : Certificate and userPassword TCP Dst Port : 443 Idle Time Out: 30 Minutes Idle TO Left : 29 Minutes Client OS : Windows Client Type : SSL VPN Client Client Ver : Cisco AnyConnect VPN Agent for Windows 4.2.00096 Bytes Tx : 6911 Bytes Rx : 152 Pkts Tx : 5 Pkts Rx : 2 Pkts Tx Drop : 0 Pkts Rx Drop : 0 DTLS-Tunnel: Tunnel ID : 1.3 Assigned IP : 10.10.10.1 Public IP : 10.142.189.181 Encryption : AES128 Hashing : SHA1 UDP Src Port : 59167 Encapsulation: DTLSv1.0 UDP Dst Port : 443 Auth Mode : Certificate and userPassword Idle Time Out: 30 Minutes Idle TO Left : 30 Minutes Client OS : Windows Client Type : DTLS VPN Client Client Ver : Cisco AnyConnect VPN Agent for Windows 4.2.00096 Bytes Rx : 12907 Bytes Tx : 0 Pkts Tx : 0 Pkts Rx : 142 Pkts Tx Drop : 0 Pkts Rx Drop : 0 NAC: Reval Int (T): 0 Seconds Reval Left(T): 0 Seconds SQ Int (T) : 0 Seconds EoU Age(T) : 51 Seconds Hold Left (T): 0 Seconds Posture Token: Redirect URL :

#### Via ASDM

- Accédez à Monitoring > VPN > VPN Statistics > Sessions.
- Sélectionnez Filtrer par comme Tous les accès à distance.
- Vous pouvez effectuer l'une ou l'autre des actions pour le client AnyConnect sélectionné.

Détails - Fournir plus d'informations sur la session

Déconnexion : pour déconnecter manuellement l'utilisateur de Headend

Ping : pour envoyer une requête ping au client AnyConnect depuis la tête de réseau

| Filter By: All Remote A | Access 🔹           | All Sessions        | • Fi                               | lter              |          |
|-------------------------|--------------------|---------------------|------------------------------------|-------------------|----------|
| Username                | Group Policy       | Public IP Address   | Protocol                           | Login Time        | Bytes Tx |
|                         | Connection Profile | Assigned IP Address | Encryption                         | Duration          | Bytes Rx |
| user1                   | ssl-pol            | 10.142.189.80       | AnyConnect-Parent SSL-Tunnel DTLS  | . 14:39:08 UTC Mo | . 10998  |
|                         | ssl-grp            | 192.168.1.1         | AnyConnect-Parent: (1)none SSL-Tu. | 0h:00m:33s        | 885      |
|                         |                    |                     |                                    |                   |          |

# Dépannage

Cette section fournit des informations que vous pouvez utiliser pour dépanner votre configuration.

Remarque : Consulter les renseignements importants sur les commandes de débogage avant d'utiliser les commandes de débogage.

Attention : sur l'ASA, vous pouvez définir différents niveaux de débogage ; par défaut, le niveau 1 est utilisé. Si vous modifiez le niveau de débogage, le niveau de détail des débogages peut augmenter. Faites-le avec prudence, en particulier dans les environnements de production.

- · debug crypto ca
- debug crypto ca server
- debug crypto ca messages
- · debug crypto ca transactions
- debug webvpn anyconnect

Cette sortie de débogage indique quand le serveur AC est activé à l'aide de la commande no shut.

#### <#root>

```
ASA# debug crypto ca 255
ASA# debug crypto ca server 255
ASA# debug crypto ca message 255
ASA# debug crypto ca transaction 255
CRYPTO_CS: input signal enqueued: no shut >>>> Command issued to Enable the CA server
Crypto CS thread wakes up!
CRYPTO_CS: enter FSM: input state disabled, input signal no shut
CRYPTO_CS: starting enabling checks
CRYPTO_CS: found existing serial file.
CRYPTO_CS: started CA cert timer, expiration time is 17:53:33 UTC Jan 13 2019
CRYPTO_CS: Using existing trustpoint 'LOCAL-CA-SERVER' and CA certificate
CRYPTO_CS: file opened: flash:/LOCAL-CA-SERVER/LOCAL-CA-SERVER.ser
CRYPTO_CS: DB version 1
CRYPTO_CS: last issued serial number is 0x4
CRYPTO_CS: closed ser file
CRYPTO_CS: file opened: flash:/LOCAL-CA-SERVER/LOCAL-CA-SERVER.crl
CRYPTO_CS: CRL file LOCAL-CA-SERVER.crl exists.
CRYPTO_CS: Read 220 bytes from crl file.
CRYPTO_CS: closed crl file
```

CRYPTO\_PKI: Storage context locked by thread Crypto CA Server CRYPTO\_PKI: inserting CRL CRYPTO\_PKI: set CRL update timer with delay: 20250 CRYPTO\_PKI: the current device time: 18:05:17 UTC Jan 16 2016 CRYPTO\_PKI: the last CRL update time: 17:42:47 UTC Jan 16 2016 CRYPTO\_PKI: the next CRL update time: 23:42:47 UTC Jan 16 2016 CRYPTO\_PKI: CRL cache delay being set to: 20250000 CRYPTO\_PKI: Storage context released by thread Crypto CA Server CRYPTO\_CS: Inserted Local CA CRL into cache! CRYPTO\_CS: shadow not configured; look for shadow cert CRYPTO\_CS: failed to find shadow cert in the db CRYPTO\_CS: set shadow generation timer CRYPTO\_CS: shadow generation timer has been set CRYPTO\_CS: Enabled CS. CRYPTO\_CS: exit FSM: new state enabled CRYPTO\_CS: cs config has been locked.

Crypto CS thread sleeps!

Cette sortie de débogage montre l'inscription du client

#### <#root>

ASA# debug crypto ca 255 ASA# debug crypto ca server 255 ASA# debug crypto ca message 255 ASA# debug crypto ca transaction 255

CRYPTO\_CS: writing serial number 0x2. CRYPTO\_CS: file opened: flash:/LOCAL-CA-SERVER/LOCAL-CA-SERVER.ser CRYPTO\_CS: Writing 32 bytes to ser file CRYPTO\_CS: Generated and saving a PKCS12 file for user user1 at flash:/LOCAL-CA-SERVER/user1.p12

L'Inscription du Client peut échouer dans les conditions suivantes :

Scénario 1.

• L'utilisateur est créé dans la base de données du serveur AC sans l'autorisation de s'inscrire.

| 📴 Add User           |                      | <b>X</b> |
|----------------------|----------------------|----------|
| Username:            | user 1               |          |
| Email ID:            | user 1@cisco.com     |          |
| Subject (DN String): | CN=user1,OU=TAC      | Select   |
| Allow enrollment     |                      |          |
|                      | Add User Cancel Help |          |

Équivalent de la CLI :

# <#root> ASA(config)# show crypto ca server user-db username: user1 email: user1@cisco.com dn: CN=user1,OU=TAC allowed: <not allowed> notified: 0 times enrollment status: Not Allowed to Enroll

• Dans le cas où l'utilisateur n'est pas autorisé à s'inscrire, la tentative de génération/d'envoi par e-mail du mot de passe à usage unique pour l'utilisateur génère ce message d'erreur.

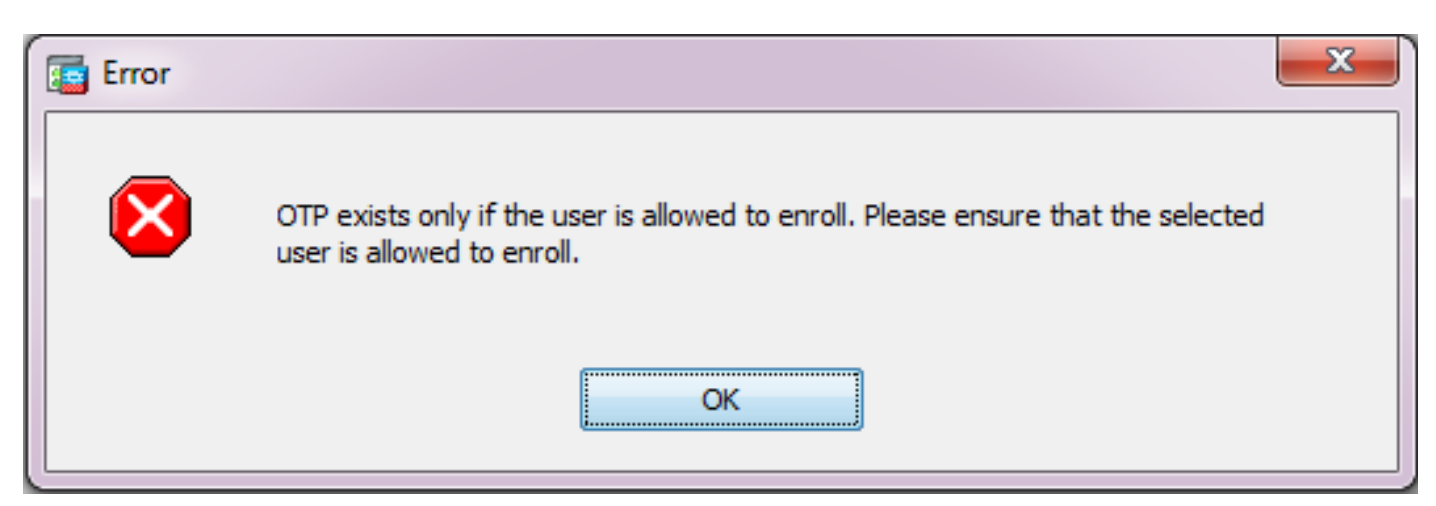

Scénario 2.

• Vérifiez le port et l'interface sur lesquels le portail d'inscription est disponible en utilisant la commande show run webvpn. Le port par défaut est 443 mais il peut être modifié.

 Assurez-vous que le client dispose d'une accessibilité réseau à l'adresse IP de l'interface sur laquelle webvpn est activé sur le port utilisé pour accéder avec succès au portail d'inscription.

Le client peut ne pas accéder au portail d'inscription de l'ASA dans les cas suivants :

- 1. Si un périphérique intermédiaire bloque les connexions entrantes du client vers l'adresse IP webvpn de l'ASA sur le port spécifié.
- 2. L'état de l'interface est down sur laquelle webvpn est activé.
- Ce résultat montre que le portail d'inscription est disponible à l'adresse IP de l'interface Internet sur le port personnalisé 4433.

```
<#root>
```

ASA(config)# show run webvpn

webvpn

port 4433

#### enable Internet

```
no anyconnect-essentials
anyconnect image disk0:/anyconnect-win-4.2.00096-k9.pkg 1
anyconnect enable
tunnel-group-list enable
```

Scénario 3.

- L'emplacement par défaut du stockage de base de données du serveur AC est la mémoire Flash de l'ASA.
- Assurez-vous que la mémoire flash dispose d'un espace libre pour générer et enregistrer le fichier pkcs12 pour l'utilisateur lors de l'inscription.
- Dans le cas où la mémoire flash n'a pas assez d'espace libre, ASA ne réussit pas à terminer le processus d'inscription du client et génère ces journaux de débogage :

#### <#root>

```
ASA(config)# debug crypto ca 255

ASA(config)# debug crypto ca server 255

ASA(config)# debug crypto ca message 255

ASA(config)# debug crypto ca transaction 255

ASA(config)# debug crypto ca trustpool 255

CRYPTO_CS: writing serial number 0x2.

CRYPTO_CS: file opened: flash:/LOCAL-CA-SERVER/LOCAL-CA-SERVER.ser

CRYPTO_CS: Writing 32 bytes to ser file

CRYPTO_CS: Generated and saving a PKCS12 file for user user1

at flash:/LOCAL-CA-SERVER/user1.p12
```

CRYPTO\_CS: Failed to write to opened PKCS12 file for user user1, fd: 0, status: -1. CRYPTO\_CS: Failed to generate pkcs12 file for user user1 status: -1. CRYPTO\_CS: Failed to process enrollment in-line for user user1. status: -1

## Informations connexes

- Dispositifs de sécurité adaptatifs de la gamme Cisco ASA 5500
- Guide de dépannage de client VPN AnyConnect Problèmes fréquents
- <u>Gestion, surveillance et dépannage des sessions AnyConnect</u>
- <u>Assistance et documentation techniques Cisco Systems</u>

#### À propos de cette traduction

Cisco a traduit ce document en traduction automatisée vérifiée par une personne dans le cadre d'un service mondial permettant à nos utilisateurs d'obtenir le contenu d'assistance dans leur propre langue.

Il convient cependant de noter que même la meilleure traduction automatisée ne sera pas aussi précise que celle fournie par un traducteur professionnel.